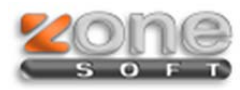

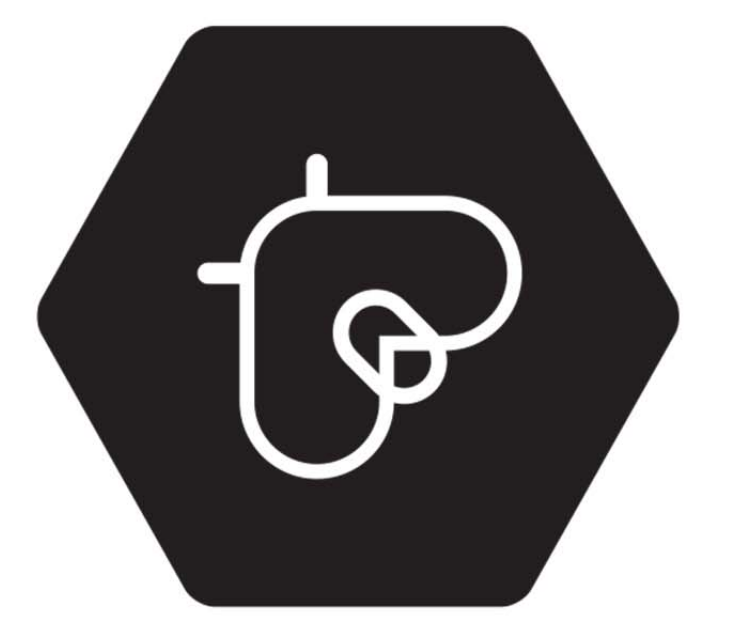

# freebee® Descontos aqui, Ali e acolá

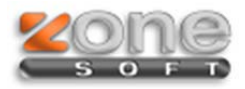

Este manual serve para o ajudar na configuração do freebee.

# ZSRest/ZSPos

### Configuração

Para ativar o freebee no posto precisa de entrar no Backoffice ir ao menu configuração\ aplicação e selecionar o separador "Notificações e Passwords".

| Configuração                           | ×                                                                                          |
|----------------------------------------|--------------------------------------------------------------------------------------------|
| Aspecto Geral Definições Configuraçõ   | es Globais Menus, Códigos e Promoções Notificações e Passwords Sessões Periféricos AT      |
| Dados para o envio de SMS              |                                                                                            |
| Operador                               | Clickatell                                                                                 |
| Prefixo Internacional                  | 0 Números                                                                                  |
| Nome de Utilizador                     | Testar                                                                                     |
| Password                               |                                                                                            |
| Codigo da API                          | 0                                                                                          |
|                                        | Notificar fechos de sessão por SMS                                                         |
|                                        | Notificar encerramento de dia por SMS                                                      |
| Integração Yloyalty                    | Usar integração                                                                            |
|                                        | Registar posto de trabalho 2º                                                              |
| Dados ZSBMS para consulta de stocks en | tre lojas                                                                                  |
| NIF                                    |                                                                                            |
| Nome de Utilizador                     |                                                                                            |
| Password                               |                                                                                            |
| Integração MEOWallet                   |                                                                                            |
|                                        | Usar integração                                                                            |
| Identificação do Terminal              | Modo demonstração (sandbox)                                                                |
| Integração Seamless SEQR               |                                                                                            |
| POSTO 3                                | CAIXA 1 Salvar este posto Salvar em vários Saivar em vários postos Salvar em vários postos |

- 1. Tem que colocar o visto em "Usar integração".
- 2. Depois premir "Registar posto de trabalho".

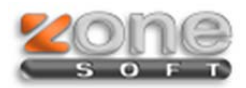

Identificação do agente Username Password password freebee. 9 Esc 3 5 « 8 0 6 Del q 0 Maiú. n s c а g  $\diamond$ Fn < Э n m Alt Ctrl AltGr Ctr ОК Cancelar

Irá aparecer uma janela para introdução dos dados de registo, tem que se preencher e fazer "OK".

Depois da autorização feita será mostrada uma janela com a confirmação.

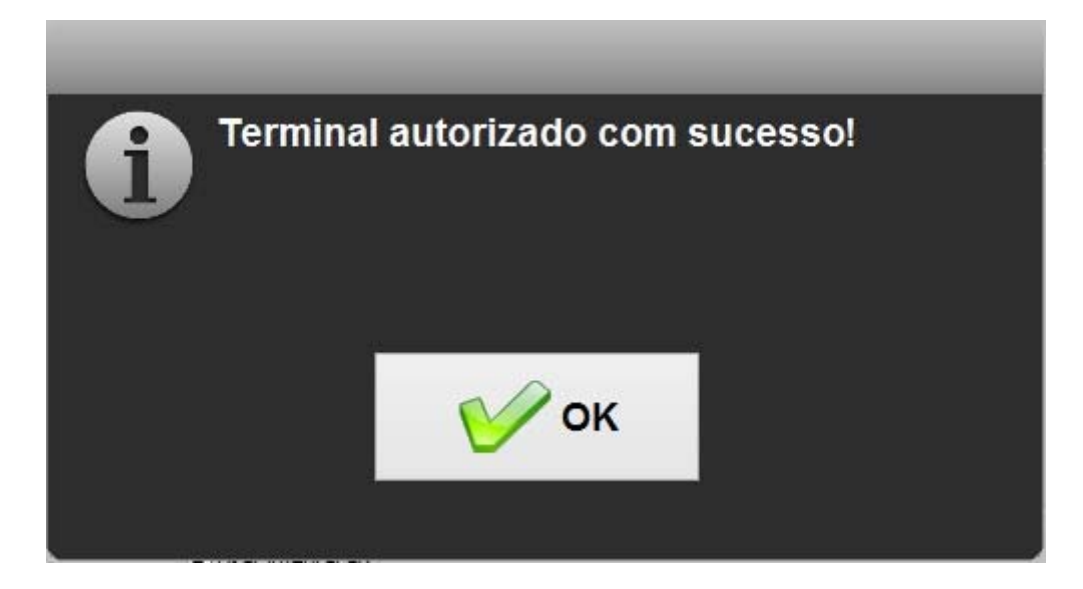

3. Confirme e faça "Salvar este posto" para guardar as configurações.

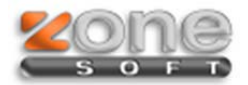

**NOTA:** Se por ventura mostrar uma mensagem de erro tem que correr novamente o setup da ultima versão disponivel e atualizar a instalação do cliente.

|                                       | Configuração                                                                   | 10 |
|---------------------------------------|--------------------------------------------------------------------------------|----|
| Aspecto Geral Definições Configuraçõe | s Gobas Menus, Códigos e Promoções Nosficações e Passwords Sessões Periféricos | AT |
| Codigo de API                         | 0                                                                              |    |
|                                       | Natificar fectos de sessão por 5%<br>Notificar encerramento de dia por 5%      |    |
| integração Yloyalty                   |                                                                                |    |
|                                       | Aviso                                                                          |    |
| Norw                                  |                                                                                |    |
| Integração MEOWalet<br>Identificaçã   | <b>₩</b> ок                                                                    |    |
| Integração Seamiess SEQR              | 2                                                                              |    |
| Identificação de Conerciante          |                                                                                |    |
| LitertTi de Constitute                |                                                                                |    |

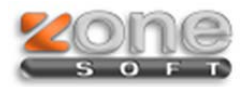

#### > Funcionamento:

Após o posto estar registado e configurado no frontoffice basta selecionar um dos vários meios de pagamento (Dinheiro, Multibanco, Meo Wallet, etc.) e surge a janela de identificação do cliente "freebee" onde temos que indicar o numero de telemóvel.

| Cartão de cliente    |                  |                       |                       |  |  |
|----------------------|------------------|-----------------------|-----------------------|--|--|
|                      |                  |                       |                       |  |  |
| Número do cartã      | o de             |                       | and the second second |  |  |
|                      | Usar contribuint | e da ficha do cliente |                       |  |  |
| -                    |                  |                       |                       |  |  |
|                      |                  |                       |                       |  |  |
|                      | /                | *                     | -                     |  |  |
| 7                    | 8                | •                     |                       |  |  |
| <u> </u>             | С<br>            |                       |                       |  |  |
| 4                    | 5                | 6                     |                       |  |  |
| 4                    | 2                | 2                     |                       |  |  |
| <u></u>              | 2                | 3                     |                       |  |  |
| 0                    |                  |                       |                       |  |  |
|                      |                  |                       |                       |  |  |
| OK Não usar Cancelar |                  |                       |                       |  |  |
| Fidelização          |                  |                       |                       |  |  |
| 4                    |                  |                       |                       |  |  |

Se o cliente já estiver registado automaticamente será mostrado qual o desconto a que este vai ter acesso e podemos fazer confirmar para seguir com a venda.

| ( ) ( ) ( ) ( ) ( ) ( ) ( ) ( ) ( ) ( ) | Confirmação dos Valores |   |
|-----------------------------------------|-------------------------|---|
|                                         |                         |   |
| Cliente                                 | 912345678               |   |
| NIT NIT                                 |                         |   |
| Subtotal                                | 1,550 €                 |   |
| Desconto                                | 0,160€                  |   |
| Total                                   | 1,390€                  |   |
|                                         |                         | - |
|                                         | Confirmar Cancelar      |   |

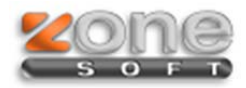

**NOTA:** Se o cliente ainda não estiver registado na rede freebee será mostrada uma janela onde avisa para este facto e pergunta se queremos registar e assim fidelizar o cliente. Com este processo o cliente recebe uma notificação por sms com o pré-registo podendo completar o mesmo no site www.freebee.pt.

| Aviso: cli                         | ente não encon         | trado com este i | número |
|------------------------------------|------------------------|------------------|--------|
| Número do cartã<br>cli             | o de 912345678<br>ente |                  |        |
|                                    | /                      | *                | -      |
| 7                                  | 8                      | 9                | +      |
| 4                                  | 5                      | 6                |        |
| 1                                  | 2                      | 3                |        |
| 0                                  |                        |                  |        |
| Registar Tentar Novamente Cancelar |                        |                  |        |

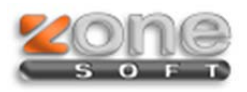

## **ZSPos Mobile**

## Configuração

Para ativar o freebee precisa de entrar no menu e depois "Integração Freebee" conforme imagem.

| * 🛈 🛡 🖌 🗎 14:24                                                                                                    | ► <b>*</b> <sup>(1)</sup> <b>*</b> <sup>(1)</sup> <b>•</b> 14:24 |
|----------------------------------------------------------------------------------------------------|------------------------------------------------------------------|
| Ö Definições                                                                                                    | as Integração Freebee                                            |
| <b>Talões</b><br>Configurar talões.                                                                                                    | 🕜 Usar integração 🗹                                              |
| Impressora<br>Configurar impressora.                                                                                                    | Registar terminal                                                |
| <ul> <li>Opções e Periféricos</li> <li>Opções relacionadas com<br/>funcionamento da aplicação e<br/>utilização de periféricos.</li> </ul> |                                                                  |
| Vendas<br>Opções diversas relacionadas com as<br>vendas.                                                                                  |                                                                  |
| Definições regionais<br>Definir o idioma e moeda da aplicação.                                                                            |                                                                  |
| Integração Freebee<br>Configuração do sistema de fidelização<br>FreeBee.                                                                  |                                                                  |
| Integração MeoWallet<br>Configuração do meio de pagamento<br>através de MeoWallet.                                                        |                                                                  |
| Torminar Soccão                                                                                                    |                                                                  |
|                                                                                                    |                                                                  |

Colocar o visto em "Usar integração", premir "Registar terminal" e preencher os dados de identificação.

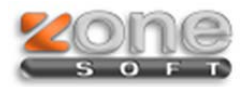

#### Funcionamento

Após estar registado e configurado no frontoffice basta selecionar um dos vários meios de pagamento (Dinheiro, Multibanco, Meo Wallet, etc.) e surge a janela de identificação do cliente "freebee" onde temos que indicar o numero de telemóvel.

|     |                   | * 🛈 🛡 🗖 🖥                  | 14:25 |   |                    | *                    | © 🔽 🖥           | 14:25 |
|-----|-------------------|----------------------------|-------|---|--------------------|----------------------|-----------------|-------|
| 2   | S Consumo         | <b>\$</b> , <b>1</b> 3.00€ |       | 8 | S Consumo          | <u> </u>             | 3.00€           |       |
| 1   | Pagamento         |                            | )€    | 1 | freek              | Dee Confir<br>dos Va | mação<br>alores | )€    |
|     |                   | Dinheiro                   |       |   | Cliente            |                      |                 |       |
| I   | <b>A</b> freebee  | Cartão de                  | Ш     |   | Cliente            |                      |                 | -     |
|     | (*) Treebee       | cliente                    |       |   | NIF                |                      |                 |       |
|     | Número do cartão  | de cliente                 |       |   | Subtotal           |                      |                 | -     |
|     |                   |                            |       |   | 3.00               |                      |                 |       |
|     | 🗹 Usar contribuir | nte da ficha do cliente    |       |   | Desconto           |                      |                 |       |
|     | ок Ма             | ão usar Cancelar           |       |   | 0.30               |                      |                 |       |
| II. |                   | PUZACAO                    |       |   | Total              |                      |                 |       |
|     | Me Me             | eoWallet                   |       |   | 2.70               |                      |                 | -     |
|     | K M               | lúltiplos                  |       |   |                    | Confirmar            | Cancelar        |       |
| Ľ   | Paga              | amento                     |       | L | P                  | agamento             |                 |       |
|     | $\triangleleft$   | 0                          |       |   | $\bigtriangledown$ | 0                    |                 |       |

No fim de preencher o número de telemóvel e fazer "ok" será mostrado a regra aplicada neste caso desconto de 0,30€.

Só precisa de fazer o resto dos passos para finalizar o documento de venda.